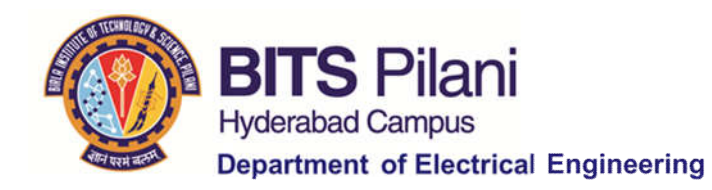

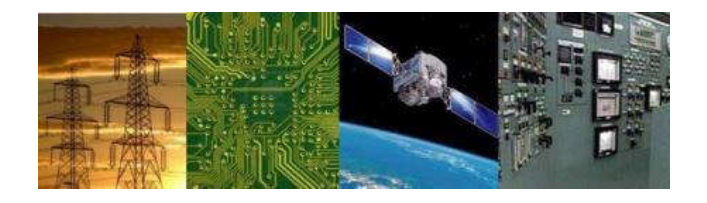

# Digital Design : 2020-21 Lab 4 Introduction to Verilog and Implementation of Majority Circuit in Xilinx ISE By Dr. Sanjay Vidhyadharan

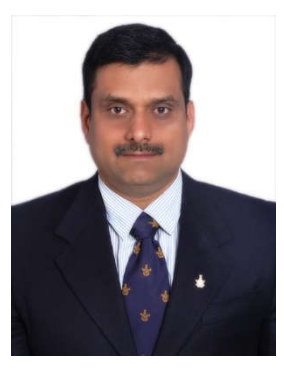

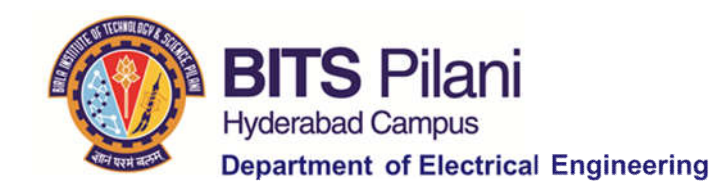

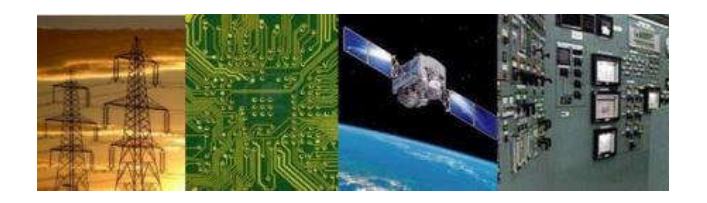

(Go to Slide no. 3 for Windows Home Edition)

# For Window Professional

### 1. Download Xilinx\_ISE\_For\_Windows\_Professional\_S6\_Win10\_14.7\_ISE\_VMs\_0206\_1.zip

from <u>http://sanjayvidhyadharan.in/Downloads/</u>

2. Install xsetup.exe

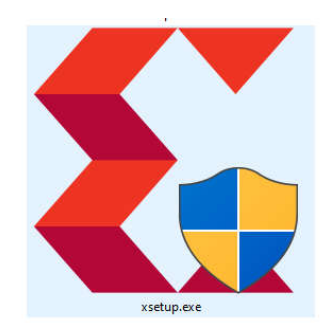

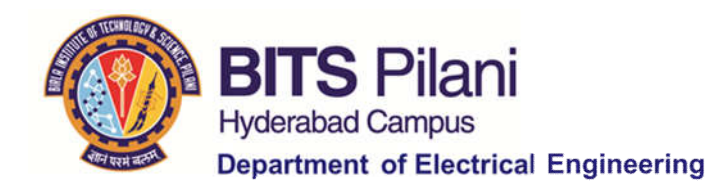

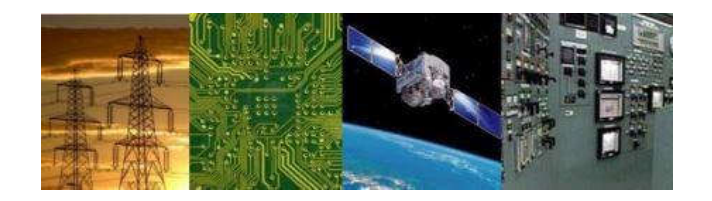

- 1. Download Xilinx\_ISE\_For\_Window\_Home\_DS\_Win\_14.1\_P.15xf.0.1.rar
  - from <u>http://sanjayvidhyadharan.in/Downloads/</u>
- 2. Install xsetup.exe

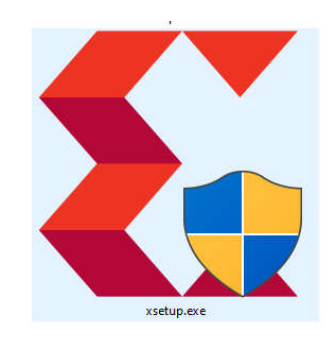

3. Make the following choices during installation process

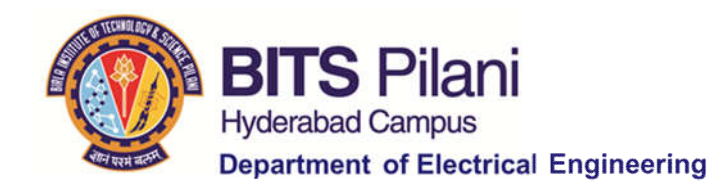

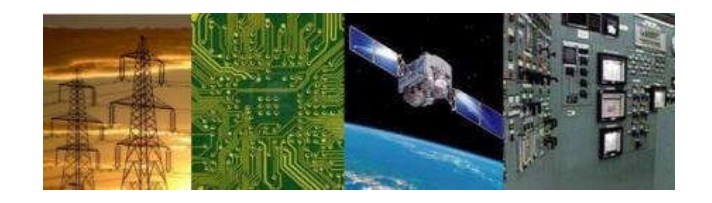

3. Make the following specific choices during installation process (Most of them are default and not shown below. Only Variations that are to be done are highlighted below:-)

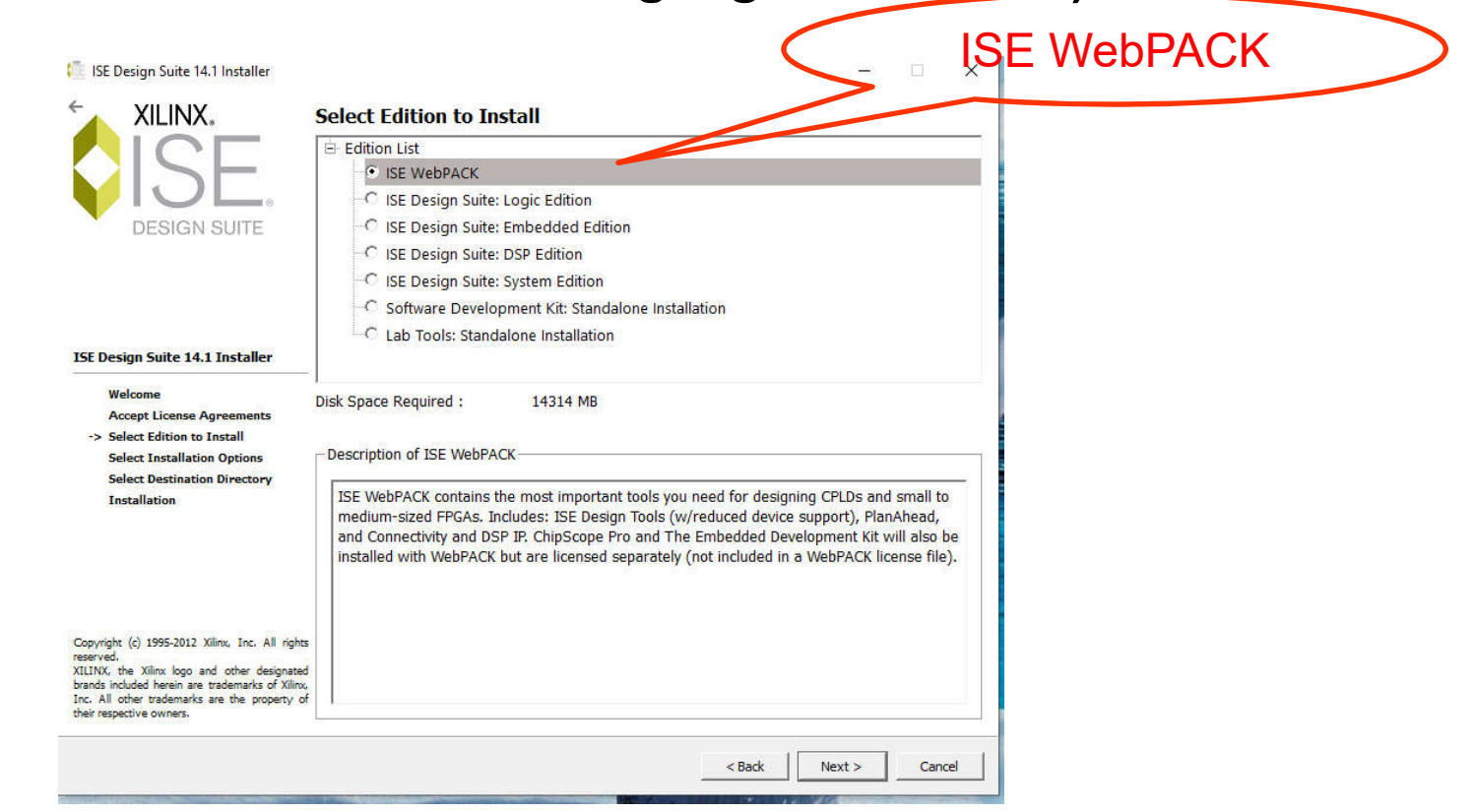

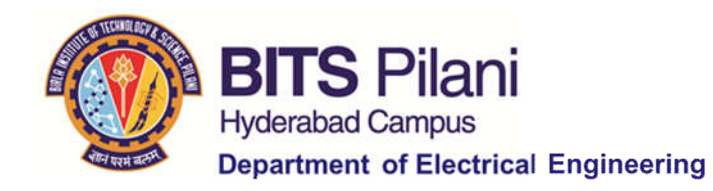

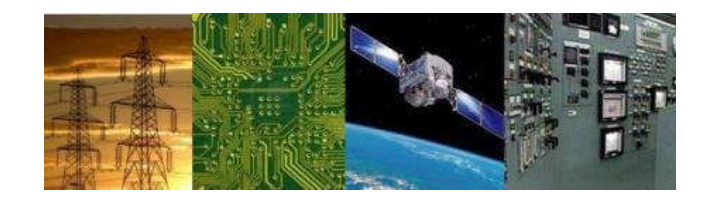

3. Make the following specific choices during installation process (Most of them are default and not shown below. Only Variations that are to be done are highlighted below:-)

|                                                                                                    | Local Existing License                                                                      |
|----------------------------------------------------------------------------------------------------|---------------------------------------------------------------------------------------------|
| linx License Configuration Manager                                                                                                    | - 🗆 X                                                                                       |
| guire a License   Manage Xilinx Licenses                                                                                                   |                                                                                             |
| lect one of the following options                                                                                                    |                                                                                             |
| Start Now! - 30 Day Trial (No Bitstream)                                                                                                   |                                                                                             |
| Get Free ISE WebPack License                                                                                                    |                                                                                             |
| Start 30 Day Evaluation                                                                                                    |                                                                                             |
| Locate Existing License(s)                                                                                                    |                                                                                             |
| scription of the above selected option                                                                                                    |                                                                                             |
| This selection will open the "Manage Xilinx Licenses" tab. On this t<br>enter a network license location to use a network floating license | tab, you can copy an existing Xilinx license file to the default directory, or you can key. |
|                                                                                                    |                                                                                             |

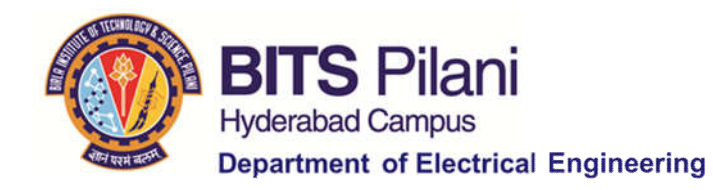

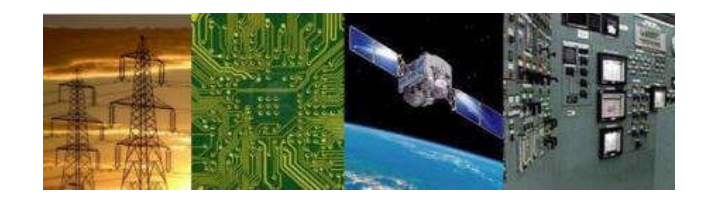

3. Make the following specific choices during installation process (Most of them are default and not shown below. Only Variations that are to be done are highlighted below:-)

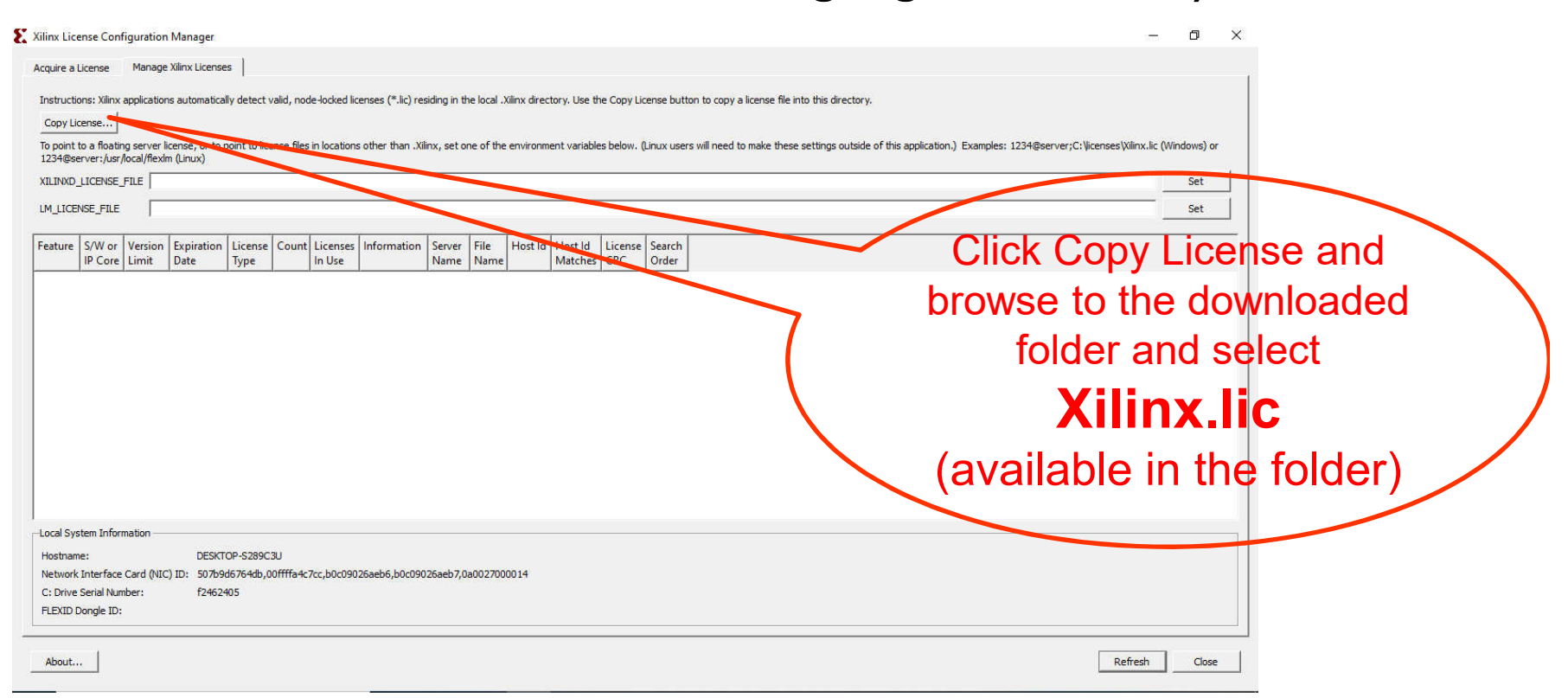

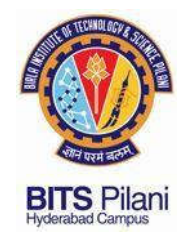

## **Gate Level Modelling**

Simple Circuit to demonstrate HDL

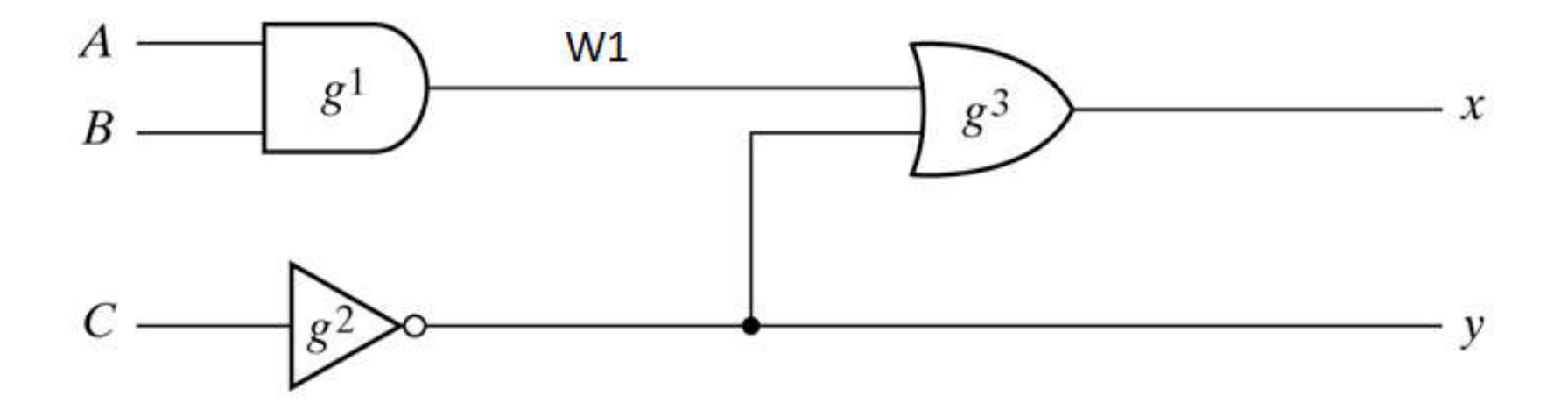

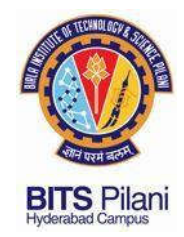

## **Simple Circuit for Demonstration**

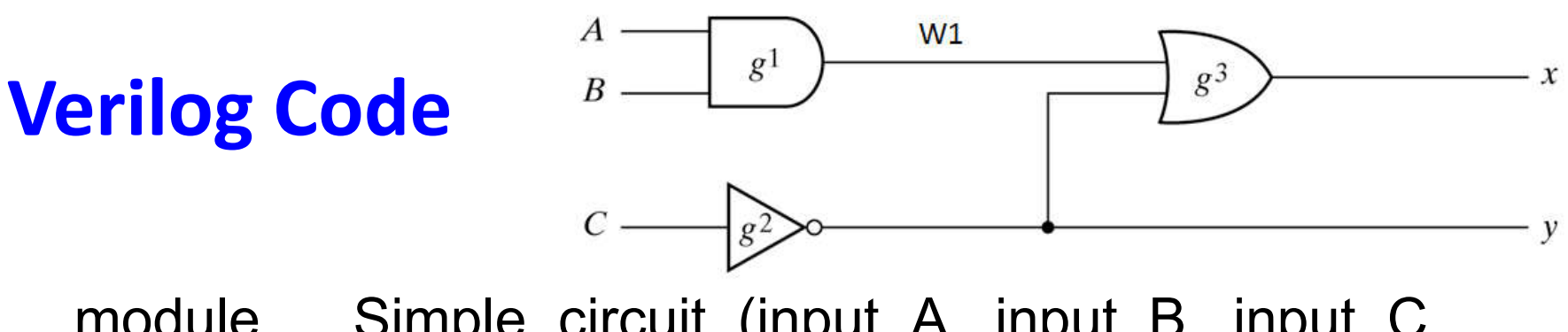

module Simple\_circuit (input A, input B, input C, output x, output y); wire w1;

and g1 (w1,A,B); // and gate instance not g2 (y,C); or g3 (x,w1,y);

endmodule

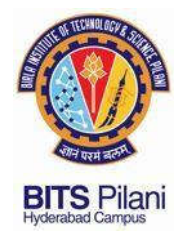

## **Problem Definition**

- 1. Three-bit Majority Circuit
- 2. Parity Encoder

Additional Problems for Practice → Gray to Binary code

### ELECTRICAL ELECTRONICS COMMUNICATION INSTRUMENTATION

#### Learning Objectives

(1) Implement and verify the following modules using Verilog gate level modelling

3-input majority function using AND - OR gates

(2) Implementing the Verilog designs on to FPGA

**Exercise 1:** Design and Implementation of simplified SOP form of a Boolean <u>3-input majority</u> function using AND – OR gates

**Design & Implementation for simplified SOP form of Majority Function:** A three-input majority circuit having A(MSB), B and C(LSB) as inputs with output F is shown in the figure below.

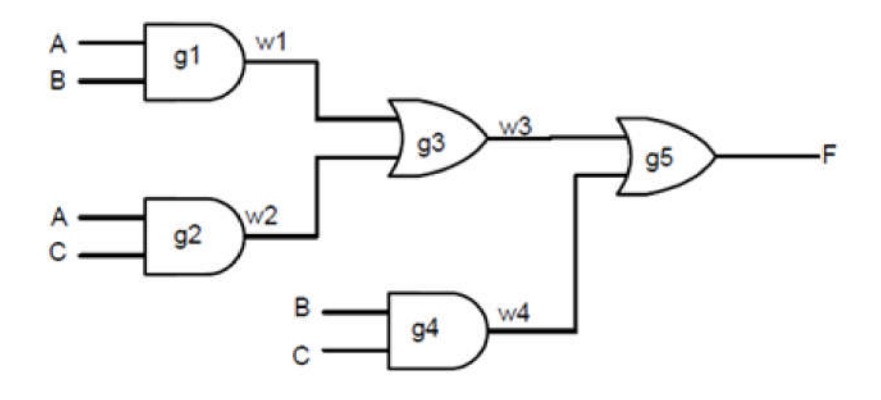

Figure 3.1 : Three-input Majority Circuit

### STEPS FOR IMPLEMENTING THE VERILOG CODE

| Click on ISE Design 14                                                                                                    | 4.1 Sure X L in desktop                                         |        |
|----------------------------------------------------------------------------------------------------|-----------------------------------------------------------------|--------|
| Select the <u>Simulat</u>                                                                                                    | ion_option when you are implementing the Verilog code and Test  | ing    |
| ISE Project Navigator (P15xt) - D\/ddd\/ddd.xise     File Edit View Project Source Process fools Window     Design     Vex: © 禁 Implementator     Vex: © 禁 Implementator     Hierarchy     Gdd                                                                                                    | Layout Help<br>BBBB BBB PB<br>BBB BBB PBBBBB PBBBBB<br>BBBBBBBB |        |
| Constant of the set of the set of the s |                                                                 |        |
| No Processes Running      No single design module is selected.      Design Ublities      Design Ublities                                                                                                    |                                                                 |        |
| Stort Int Design Tiles Console                                                                                                    |                                                                 | +□∂×   |
| Console O Errors 1 Warrings 🕷 Find in Files Results                                                                                                    | > 5 10 d                                                        | -22 PM |

|                                                                                                    | Go to File and click on New Proj            | ject                             |
|----------------------------------------------------------------------------------------------------|---------------------------------------------|----------------------------------|
|                                                                                                    |                                             |                                  |
| ISE Project Tlavigator (P.15xf) - D:\ddd                                                                                                    | dddivise                                    | - 6 👪                            |
| File Edit View Project Source I                                                                                                    | rocess Tools Window Layout Help             | Kananana kananan Tananan Tananan |
| New Project         Image: Constraint of the project           Open Project         Image: Constraint of the project           Close Project         Close Project                                                                                                    |                                             |                                  |
| New Ctrl+N mpty Vie  Open Close Close Close Close Close Close Close Ctrl+O Close Ctrl+O Close Ctrl+S Ctrl+S Ct | V E E E E E E E E E E E E E E E E E E E     |                                  |
| Save As<br>Save All<br>Print Preview<br>To add an                                                                                                    | a new source file.<br>existing file to the  |                                  |
| Print Ctrl+P  Recent Files  Recent Projects  Source: Tr  t directory                                                                                                    | -copy an existing file<br>and add it to the |                                  |
| Exit                                                                                                    |                                             |                                  |
| No single design module is selected.                                                                                                    | Ubrares                                     |                                  |
| Console                                                                                                    |                                             | **                               |
|                                                                                                    |                                             |                                  |
| Console     Console     Console     Console     Create a new project                                                                                                    | 💑 Find in Files Results                     | ,                                |
| 🚯 🍐 🗒 🛛                                                                                                    | 📀 🐸 ≽ 💌                                     | - 🔯 👬 🌒 423 PM                   |

| esign<br>Ven: @ ## Diskenentation _ ME Simulation                                                                                                    |                                                                                                    |            |
|----------------------------------------------------------------------------------------------------|----------------------------------------------------------------------------------------------------|------------|
| Control of the second second sec | New Project Waxed      Create New Project      Secty project loaton and type.      Enter a new, bostors, and doment for the project      Name:      Loaton:     Dri      Working Detectory:     Dri      Descripton: |            |
|                                                                                                    | Select the type of too-level source for the project<br>Too-level answer type:<br>Into:<br>Mare bridg.                                                                                                    | Tent Canad |
| Stert P\$ Design Trifes Trifes Discovers                                                                                                    |                                                                                                    |            |

| and the second second se | Laynut Piety                                         |                                               |
|----------------------------------------------------------------------------------------------------|------------------------------------------------------|-----------------------------------------------|
| Seex look a w week                                                                                                    | 0 /8 / 8 🔀 (SHID) / / 12 / 2 / 9                     |                                               |
| n +⊡#×                                                                                                    |                                                      |                                               |
| View:                                                                                                    |                                                      |                                               |
| Hierarchy                                                                                                    |                                                      |                                               |
| Bob                                                                                                    | les P                                                |                                               |
| Empty View                                                                                                    | > New Project Wizard                                 |                                               |
| The view currently contains no files, You can add                                                                                                    |                                                      |                                               |
| flies to the project using the toobar at left,                                                                                                    | Create New Project                                   |                                               |
| Design, Files, and Libraries panels.                                                                                                    | Specify project location and type.                   |                                               |
| Use:                                                                                                    | Enter a name, locations, and comment for the project |                                               |
| • New Source: To create a new source file.                                                                                                    |                                                      |                                               |
| Add Source: To add an existing file to the                                                                                                    | Neme: 1894                                           |                                               |
| project.                                                                                                    | Location: D: Viest 1                                 |                                               |
| <ul> <li>Add Copy of Source: To copy an existing file<br/>to the project directory and add it to the</li> </ul>                                                                                                    | Worling Directory: D:Vest1                           |                                               |
| project.                                                                                                    | Description:                                         |                                               |
|                                                                                                    |                                                      |                                               |
|                                                                                                    |                                                      |                                               |
| No Processes Running                                                                                                    |                                                      |                                               |
| No single design module is selected.                                                                                                    |                                                      |                                               |
| 🗈 🐲 Design Utilities                                                                                                    |                                                      |                                               |
|                                                                                                    |                                                      |                                               |
|                                                                                                    |                                                      |                                               |
|                                                                                                    | Select the type of top-level source for the project. |                                               |
|                                                                                                    | Top-level source type:                               |                                               |
|                                                                                                    | HOL                                                  |                                               |
|                                                                                                    |                                                      |                                               |
|                                                                                                    | Mare lofe                                            | t Canol                                       |
|                                                                                                    |                                                      |                                               |
|                                                                                                    |                                                      |                                               |
|                                                                                                    |                                                      |                                               |
|                                                                                                    |                                                      |                                               |
|                                                                                                    |                                                      |                                               |
| Start 🔍 Design 🚺 Files 🚺 Libraries                                                                                                    | /                                                    |                                               |
| de                                                                                                    |                                                      | ++ [                                          |
|                                                                                                    |                                                      |                                               |
|                                                                                                    |                                                      |                                               |
|                                                                                                    |                                                      |                                               |
|                                                                                                    |                                                      |                                               |
| Council O Franze A Warranze D Frank Frank Bern Denutite                                                                                                    |                                                      |                                               |
| Console O Errors 🔔 Warnings 🙀 Find in Files Results                                                                                                    |                                                      |                                               |
| Consele O Frons 🔔 Warrange 🔉 Find in Files Results                                                                                                    |                                                      | 425.7                                         |
| Consel O Errors 🛦 Warringo 🐼 Find in Files Results                                                                                                    |                                                      | - Re Re 1 4257                                |
| Console O Errors 🛦 Wernings 🕷 Find in Files Results                                                                                                    |                                                      | - 18 19 4 4.25 P                              |
| Consel O Errors 🔔 Werenge 💩 Find in Res Results                                                                                                    |                                                      | <ul> <li>N: % 4/3 /<br/>6/30/0</li> </ul>     |
| Consele O Fres 🛦 Warrage 🔉 Fred in Files Results                                                                                                    |                                                      | - 16 16 ( - 6/92)                             |
| Consel O Errora 🛦 Warringo 🐼 Find in Files Results                                                                                                    |                                                      | - 186/189, 0) 4.05 (<br>6/30/2                |
| Corsee O Errors 1. Warange & Find in Files Results                                                                                                    |                                                      | - 16 19 4 43 5                                |
| Consel O Fron 1 Werrope & Fridin Res Results                                                                                                    | <b>•</b>                                             | - No St. († 433 )<br>6 100 St. († 6392)       |
| Coule O Fres 1 Warrage & Freder Files Results                                                                                                    | y the name                                           | - 18 19 4 435 9                               |
| Cosse Cross Werrige & Fiddr Files Results                                                                                                    | ng the name                                          | - 16 19, 0 4351                               |
| Couse O Error 1 Werrop & Fride ResResults                                                                                                    | ng the name                                          | <ul> <li>► 1 425 1</li> <li>€ 1002</li> </ul> |

| ISE Project Navigator (P 15xf) - D\\ddd\\ddd.xise                                                                                                    |                                                                                                    |                     |                   | - <b>3</b> X         |
|----------------------------------------------------------------------------------------------------|----------------------------------------------------------------------------------------------------|---------------------|-------------------|----------------------|
| File Edit View Project Source Process Tools Window Layout                                                                                                    |                                                                                                    | 5 m # 0             |                   |                      |
|                                                                                                    |                                                                                                    | PETV                |                   |                      |
| Uesgn ++ Li tr ×                                                                                                    |                                                                                                    |                     |                   |                      |
| Hierarchy                                                                                                    |                                                                                                    |                     |                   |                      |
| C ddd                                                                                                    | li de la companya de la companya de la companya de la companya de la companya de la companya de la companya de |                     |                   |                      |
| G xc3s50-4pq208                                                                                                    |                                                                                                    |                     |                   |                      |
| Empty View                                                                                                    | 😋 🍃 New Project Wizard                                                                                         |                     |                   |                      |
| The view currently contains no files. You can add     files to the project using the toobar at left,     commands from the Project menu, and by using the     Design, Files, and Libraries panels.     Use: | Project Settings<br>Specify device and project properties.<br>Select the device and design flow for the p      | roject              |                   |                      |
| New Source: To create a new source file.                                                                                                    | Property Name                                                                                                  | Value               |                   |                      |
| Add Source: To add an existing file to the                                                                                                    | Evaluation Development Board                                                                                   | None Specified      |                   |                      |
| project.                                                                                                    | Product Category                                                                                               | All                 |                   |                      |
| Add Copy of Source: To copy an existing file     to the project directory and add it to the                                                                                                    | Family                                                                                                    | Spartan3            |                   |                      |
| project.                                                                                                    | Device                                                                                                    | XC3550              |                   |                      |
|                                                                                                    | Speed                                                                                                    | -4                  |                   |                      |
| *                                                                                                    | /                                                                                                    |                     |                   |                      |
| No Processes Running                                                                                                    | Top-Level Source Type                                                                                          | HDL                 |                   |                      |
| Ptr No single design module is selected.                                                                                                    | Synthesis Tool                                                                                                 | XST (VHDL/Verilog)  |                   |                      |
| Pt Design Utilities                                                                                                    | Simulator                                                                                                    | ISim (VHDL/Verilog) |                   |                      |
| 04<br>04                                                                                                    | Preferred Language                                                                                             | Verilog             | •                 |                      |
| 24                                                                                                    | Property Specification in Project File                                                                         | Store all values    | <u> </u>          |                      |
|                                                                                                    | Manual Compile Other                                                                                           | VHDL-02             |                   |                      |
|                                                                                                    | VHOL SOURCE Analysis Standard                                                                                  | 1000-35             |                   |                      |
|                                                                                                    | Enable Message Filtering                                                                                       | 0                   |                   |                      |
|                                                                                                    |                                                                                                    |                     |                   |                      |
|                                                                                                    | /                                                                                                    |                     | · · · · · · · · · |                      |
|                                                                                                    | More Info                                                                                                    |                     | Next Cancel       |                      |
|                                                                                                    |                                                                                                    |                     |                   |                      |
|                                                                                                    | /                                                                                                    |                     |                   |                      |
|                                                                                                    |                                                                                                    |                     |                   |                      |
|                                                                                                    | /                                                                                                    |                     |                   |                      |
|                                                                                                    | /                                                                                                    |                     |                   |                      |
| Start Cosign C Files C Ubraries                                                                                                    | /                                                                                                    |                     |                   |                      |
| Console                                                                                                    |                                                                                                    |                     |                   | ++□ & ×              |
|                                                                                                    | /                                                                                                    |                     |                   | *                    |
|                                                                                                    | /                                                                                                    |                     |                   |                      |
|                                                                                                    | /                                                                                                    |                     |                   |                      |
|                                                                                                    | 1                                                                                                    |                     |                   | F                    |
| Console Errors 🔔 Warnings 🐼 Find in Files Results                                                                                                    |                                                                                                    |                     |                   |                      |
|                                                                                                    | (117)                                                                                                    |                     |                   | 4-33 PM              |
|                                                                                                    |                                                                                                    |                     |                   | - 18 TM 10 6/30/2017 |
| /                                                                                                    |                                                                                                    |                     |                   |                      |
| /                                                                                                    |                                                                                                    |                     |                   |                      |
| /                                                                                                    |                                                                                                    |                     |                   |                      |
| /                                                                                                    |                                                                                                    |                     |                   |                      |
| /                                                                                                    |                                                                                                    |                     |                   |                      |
| /                                                                                                    |                                                                                                    |                     |                   |                      |
| /                                                                                                    |                                                                                                    |                     |                   |                      |
| / · · · · · · · · · · · · · · · · · · ·                                                                                                    |                                                                                                    |                     | T I               |                      |
| Select the Family Device and Pa                                                                                                    | ckage as shown in                                                                                              | the figure          |                   |                      |
| Sciect the rainity, Device and Fa                                                                                                    | chage as shown in                                                                                              | the lighter         |                   |                      |
|                                                                                                    |                                                                                                    |                     |                   |                      |
|                                                                                                    |                                                                                                    |                     | 1                 |                      |

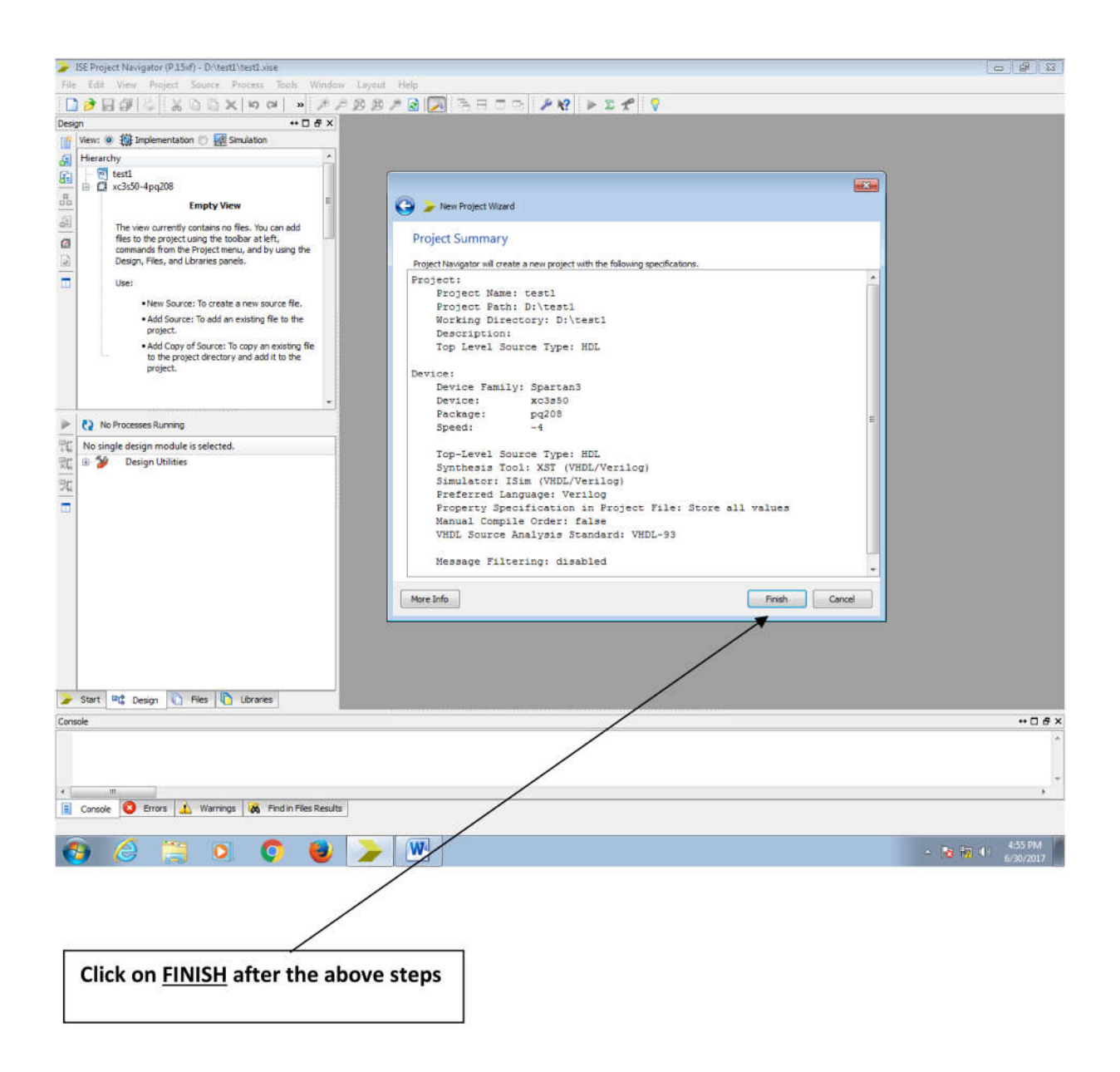

| ➢ ISE Project Navigetor (P.15:d) - D∆test1.itse                                                                                                    |                   |
|----------------------------------------------------------------------------------------------------|-------------------|
| File Edit View Project Source Process Tools Window Layout Help                                                                                                    |                   |
| ▶ 🗃 🖓 🖓 🖉 🖕 🛏 🛪 🖉 🖉 🖓 🗄 🖓 🖓 🕹 🖉 🖓 🖢 🖉 🖗                                                                                                    |                   |
| Design ↔ □ & ×                                                                                                    |                   |
| 👔 View: 🐵 🏭 Implementation 🕥 🧱 Simulation                                                                                                    |                   |
| Hierarchy A                                                                                                    |                   |
| Image: Constraints on Files.       Image: Constraints on Files.       Image: Constraints on Files.         Image: Constraints on Files.       Image: Constraints on Files.       Image: Constraints on Files.         Image: Constraints on Files.       Image: Constraints on Files.       Image: Constraints on Files.         Image: Constraints on Files.       Image: Constraints on Files.       Image: Constraints on Files.         Image: Constraints on Files.       Image: Constraints on Files.       Image: Constraints on Files.         Image: Constraint on Files.       Image: Constraints on Files.       Image: Constraints on Files.         Image: Constraint on Files.       Image: Constraints on Files.       Image: Constraints on Files.         Image: Constraint on Files.       Image: Constraints on Files.       Image: Constraints on Files.         Image: Constraint on Files.       Image: Constraints on Files.       Image: Constraints on Files.         Image: Constraint on Files.       Image: Constraints on Files.       Image: Constraints on Files.         Image: Constraint on Files.       Image: Constraints on Files.       Image: Constraints on Files.         Image: Constraint on Files.       Image: Constraints on Files.       Image: Constraints on Files.         Image: Constraint on Files.       Image: Constraints on Files.       Image: Constraints on Files.         Image: Constraint on Files.       Image: Constrain                                                                                                    |                   |
| Image: Weight of the selected of the selected |                   |
| Start M& Design C Files C Libraries                                                                                                    |                   |
| Console                                                                                                    | ++ □ & ×          |
|                                                                                                    | -                 |
| Console O Errors 🔔 Warrings 🙀 Find in Files Results                                                                                                    |                   |
| 🚱 🍐 🚆 🔍 🔕 🍃 💌                                                                                                    | 4:56 PM 6/30/2017 |

| ISE Project Navigator (P.15d) - D/stest1/stest1/ste                                                                                                    |           |
|----------------------------------------------------------------------------------------------------|-----------|
| File Edit View Project Source Process Tools Window Layout Help                                                                                                    |           |
|                                                                                                    |           |
| Wex: 🐵 🗱 Implementation 🕞 🐖 Simulation                                                                                                    |           |
| J Hearthy                                                                                                    |           |
|                                                                                                    |           |
| db Add Source.                                                                                                    |           |
| dill The dil Add Copy of Sourcedd                                                                                                    |           |
| G3 cor Manual Compile Orfer p the                                                                                                    |           |
| Implement Top Module                                                                                                    |           |
| File/Path Display •                                                                                                    |           |
| Expand All the Collapse All                                                                                                    |           |
| βÅ Find Ctri+F he                                                                                                    |           |
| Design Properties                                                                                                    |           |
| No Processes Running                                                                                                    |           |
| TC No single design module is selected                                                                                                    |           |
| E Design Utilities                                                                                                    |           |
| 34                                                                                                    |           |
|                                                                                                    |           |
|                                                                                                    |           |
|                                                                                                    |           |
|                                                                                                    |           |
|                                                                                                    |           |
|                                                                                                    |           |
|                                                                                                    |           |
|                                                                                                    |           |
| Start III Design Confies Configuration                                                                                                    |           |
| Console                                                                                                    | +□ & ×    |
|                                                                                                    |           |
|                                                                                                    |           |
|                                                                                                    | *         |
| Canada View construction with the second second secon |           |
|                                                                                                    | 4-56 PM   |
|                                                                                                    | 6/30/2017 |
|                                                                                                    |           |
|                                                                                                    |           |
|                                                                                                    |           |
|                                                                                                    |           |
| Bight Click on the unside types have an etad and then aligh an New Course                                                                                                    |           |
| Right Click on the project you have created and then click on New Source                                                                                                    |           |
|                                                                                                    |           |

| ISE Project Navigator (P.ISuf) - D\/test1\test1.xise                                                                                       | 142 Mart                                    |                | - # X                     |
|----------------------------------------------------------------------------------------------------|---------------------------------------------|----------------|---------------------------|
| File Edit View Project Source Process Tools Window Layout                                                                                  |                                             | e              |                           |
|                                                                                                    |                                             |                |                           |
| ·····································                                                                                                    |                                             |                |                           |
| G Hierarchy                                                                                                    |                                             |                |                           |
| 🚰 – 🕘 testi                                                                                                    |                                             |                |                           |
| G xc3s50-4pq208                                                                                                    |                                             |                |                           |
| Empty View                                                                                                    |                                             |                |                           |
| The view currently contains no files. You can add                                                                                          |                                             |                | j                         |
| Nes to the project using the toober at left,     commands from the Project menu, and by using the     Design, Files, and Libraries panels. | > New Source Wizard                         |                |                           |
| 🗔 Use:                                                                                                    | Select Source Type                          |                |                           |
| New Source: To create a new source file.      Add Source: To add an existing file to the                                                   | Select every time. Remains and its location |                |                           |
| project.                                                                                                    | V IP (CORE Generator & Architecture Wizard) | 7              |                           |
| Add Copy of Source: To copy an existing file     to the project directory and add it to the                                                | Schematic                                   |                |                           |
| project.                                                                                                    | Venlog Module                               |                |                           |
|                                                                                                    | W Verilog est Fixture                       |                |                           |
| -                                                                                                    | VHDL Wodule                                 | 030            |                           |
| No Processes Running                                                                                                    | VHDL Package                                | nie name:      |                           |
| No single design module is selected.                                                                                                    | Embedded Processor                          |                |                           |
| 👷 🕀 🎾 Design Utilities                                                                                                    |                                             | Location:      |                           |
| P#                                                                                                    |                                             | D:\test1       |                           |
|                                                                                                    |                                             |                |                           |
|                                                                                                    |                                             |                |                           |
|                                                                                                    |                                             |                |                           |
|                                                                                                    |                                             |                |                           |
|                                                                                                    |                                             | Add to project |                           |
|                                                                                                    |                                             |                |                           |
|                                                                                                    | More Info                                   | Next Cancel    |                           |
|                                                                                                    |                                             |                | 1                         |
|                                                                                                    |                                             |                |                           |
|                                                                                                    | 1                                           |                |                           |
|                                                                                                    |                                             |                |                           |
| 🍃 Start 🕮 Design 🜔 Files 🌓 Libraries                                                                                                    |                                             |                |                           |
| Console                                                                                                    |                                             |                | +□ 8 ×                    |
|                                                                                                    | 1                                           |                |                           |
|                                                                                                    | 1                                           |                |                           |
|                                                                                                    | /                                           |                | -                         |
| < <u>"</u>                                                                                                    |                                             |                |                           |
| E Console Errors 🔔 Warnings 🐼 Find in Files Results                                                                                        |                                             |                |                           |
| Add a new source to the project                                                                                                    |                                             |                | Converte la               |
|                                                                                                    | W                                           |                | ▲ 10 4:57 PM<br>6/30/2017 |
|                                                                                                    |                                             |                |                           |
| 1                                                                                                    |                                             |                |                           |
|                                                                                                    |                                             |                |                           |
| /                                                                                                    |                                             |                |                           |
| 1                                                                                                    |                                             |                |                           |
|                                                                                                    |                                             |                |                           |
|                                                                                                    |                                             |                |                           |
| Select VERILOG MODULE                                                                                                    |                                             |                |                           |
|                                                                                                    |                                             |                |                           |
|                                                                                                    |                                             |                |                           |
|                                                                                                    |                                             |                |                           |

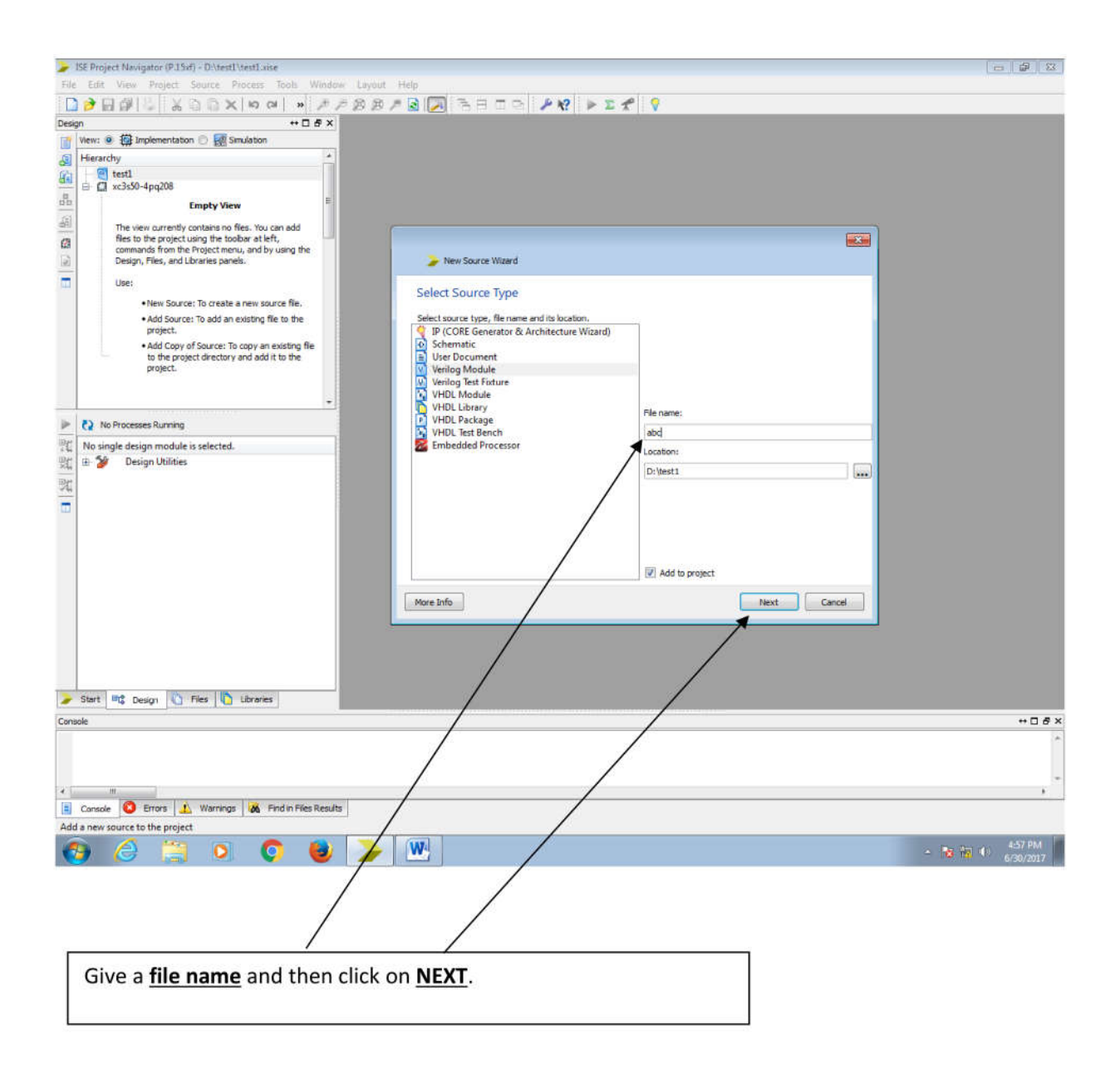

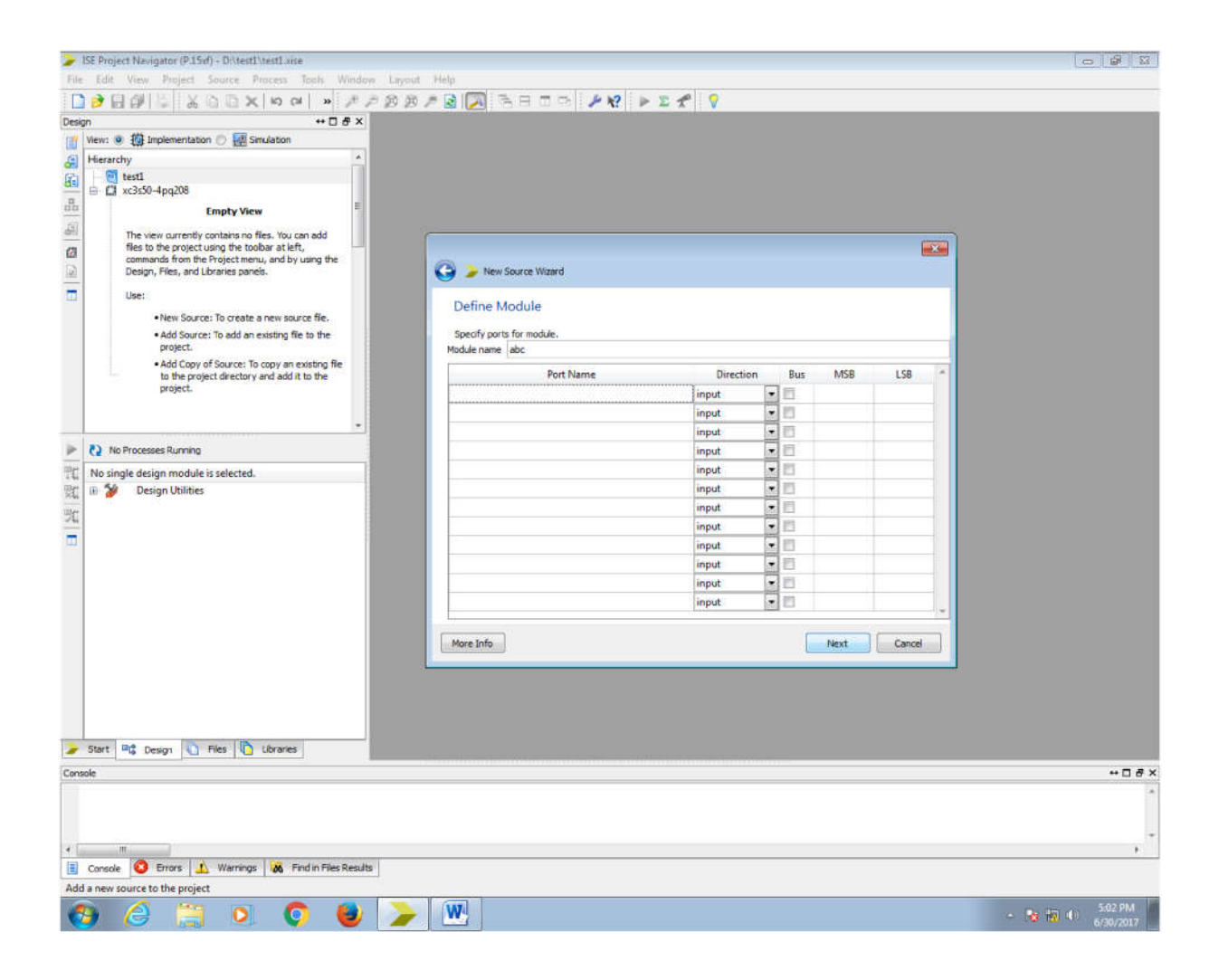

| Specify INPUTS and OUPUTS for your design. |  |
|--------------------------------------------|--|
|                                            |  |

| File    | ISE Project Navigator (P.15xf) - Cr\Users\admin\fhd\fhd.xise<br>Edit View Project Source Process Tools Win     | dow Layout Help              |              |    |     |      |         |      |                |
|---------|----------------------------------------------------------------------------------------------------|------------------------------|--------------|----|-----|------|---------|------|----------------|
| T       | Ne In alx a a x is the et                                                                                      | ARRANNISHON!                 | PR PET       | 11 | 0   |      |         |      |                |
| Des     |                                                                                                    | +D 8 ×                       |              |    |     |      |         |      |                |
| THE     | View: 💌 🔯 Implementation 💮 🔜 Simulation                                                                        |                              |              |    |     |      |         |      |                |
| .01     | Hierarchy                                                                                                    | 14                           |              |    |     |      |         |      |                |
| E.      | ⊟                                                                                                    |                              |              |    |     |      |         |      |                |
| -       | Empty View                                                                                                    |                              |              |    |     |      |         |      |                |
| an.     | The second second second second second second second second second second second second second second second s |                              |              |    |     |      |         |      |                |
|         | using the toolbar at left, commands from the Project mer                                                       | nu, and by                   |              |    |     |      |         |      |                |
| ø       | using the Design, Files, and Libraries panels.                                                                 | E                            |              |    |     |      |         |      |                |
| 12      | Use:                                                                                                    | 1.5                          |              |    |     |      |         |      |                |
| -       | New Source: To create a new source file.                                                                       |                              |              |    |     |      |         |      |                |
|         | Add Source: To add an existing file to the project                                                             |                              |              |    |     |      |         | -    |                |
|         | Add Copy of Source: To copy an existing file to                                                                | 0                            |              |    |     |      |         | 145  |                |
|         | directory and add it to the project.                                                                           | G > New Source Wizard        |              |    |     |      |         |      |                |
| ۶       | No Processes Running                                                                                           | Define Module                |              |    |     |      |         |      |                |
| 戰       | No single design module is selected.                                                                           | Enarthy parts for mark in    |              |    |     |      |         |      |                |
| 100     | 🕀 🎾 Design Utilities                                                                                           | Module name majorityfunction |              |    |     |      |         | -    |                |
| light   |                                                                                                    |                              | a metalogica | -  |     |      |         | 100  |                |
|         |                                                                                                    | Port Name                    | Direction    | -  | Bus | MSB  | LSB     | -11  |                |
| -       |                                                                                                    | a                            | input        | -  | -   |      |         | -01  |                |
|         |                                                                                                    | b                            | input        | -  |     | -    |         | -01  |                |
|         |                                                                                                    | c                            | input        | 1  |     | -    |         | -11  |                |
|         |                                                                                                    |                              | output       | -  | -   |      |         | -81  |                |
|         |                                                                                                    | <b>A</b>                     | input        | -  | 8   |      |         | -81  |                |
|         |                                                                                                    | //                           | input        | -  | -   | -    |         | - 11 |                |
| 2       | Start PC Design D Firs D Libraries                                                                             |                              | input        | -  | -   |      |         | -011 |                |
| -       |                                                                                                    |                              | input        |    | -   |      |         | - 11 |                |
| war     | mings ++ D & X Console                                                                                         |                              | input        | 1  |     |      |         | - 11 | ++ D 8' X      |
|         |                                                                                                    |                              | Input        | -  |     |      |         |      | *              |
|         |                                                                                                    |                              | input        | 1  |     |      |         |      |                |
|         |                                                                                                    |                              | input        | 15 |     |      |         | -    |                |
|         |                                                                                                    |                              |              |    | -   |      | <i></i> | -    |                |
|         |                                                                                                    | More Info                    |              |    | 1   | Next | Cancel  |      |                |
|         |                                                                                                    |                              |              | _  |     |      |         |      |                |
|         |                                                                                                    |                              |              |    |     |      |         |      |                |
|         |                                                                                                    | /                            |              |    |     |      |         |      |                |
|         |                                                                                                    |                              |              |    |     |      |         |      |                |
|         |                                                                                                    | /                            |              |    |     |      |         |      |                |
|         |                                                                                                    | /                            |              |    |     |      |         |      |                |
|         | ·                                                                                                    |                              |              |    |     |      |         |      | •              |
| 1       | + Console O Errors 🙀 Find in F                                                                                 | les Results                  |              |    |     |      |         |      |                |
| Ad      | d a new source to the project                                                                                  |                              |              |    |     |      |         |      |                |
| 6       | 9 🧿 📋 🧿 💽 🙆                                                                                                    | 🛛 🕨 🥦 🅦                      |              |    |     |      |         |      | - 🐻 🗑 🔹 324 PM |
| and the |                                                                                                    |                              |              |    |     |      |         |      | E/10/2010      |
|         |                                                                                                    |                              |              |    |     |      |         |      |                |
|         | /                                                                                                    |                              |              |    |     |      |         |      |                |
|         | /                                                                                                    |                              |              |    |     |      |         |      |                |
|         | /                                                                                                    |                              |              |    |     |      |         |      |                |
| Ĩ       |                                                                                                    |                              |              | -  |     |      |         |      | 7              |
|         | After specifying INPLITS                                                                                       | and OUTPUTS, click o         | n NEXT       |    |     |      |         |      |                |
|         |                                                                                                    |                              |              |    |     |      |         |      |                |
|         |                                                                                                    |                              |              |    |     |      |         |      |                |
| - !     |                                                                                                    |                              |              | _  |     |      |         |      |                |

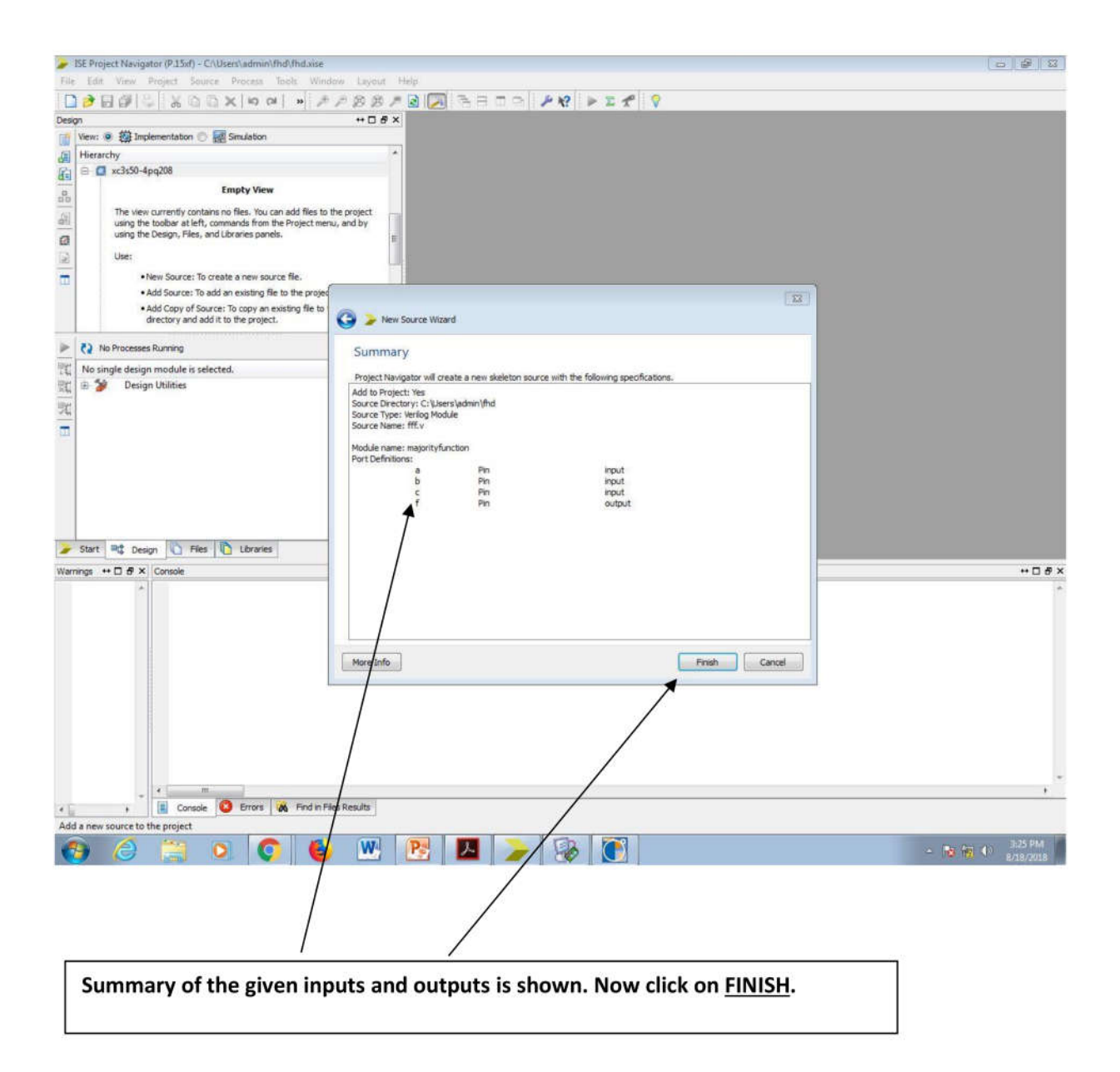

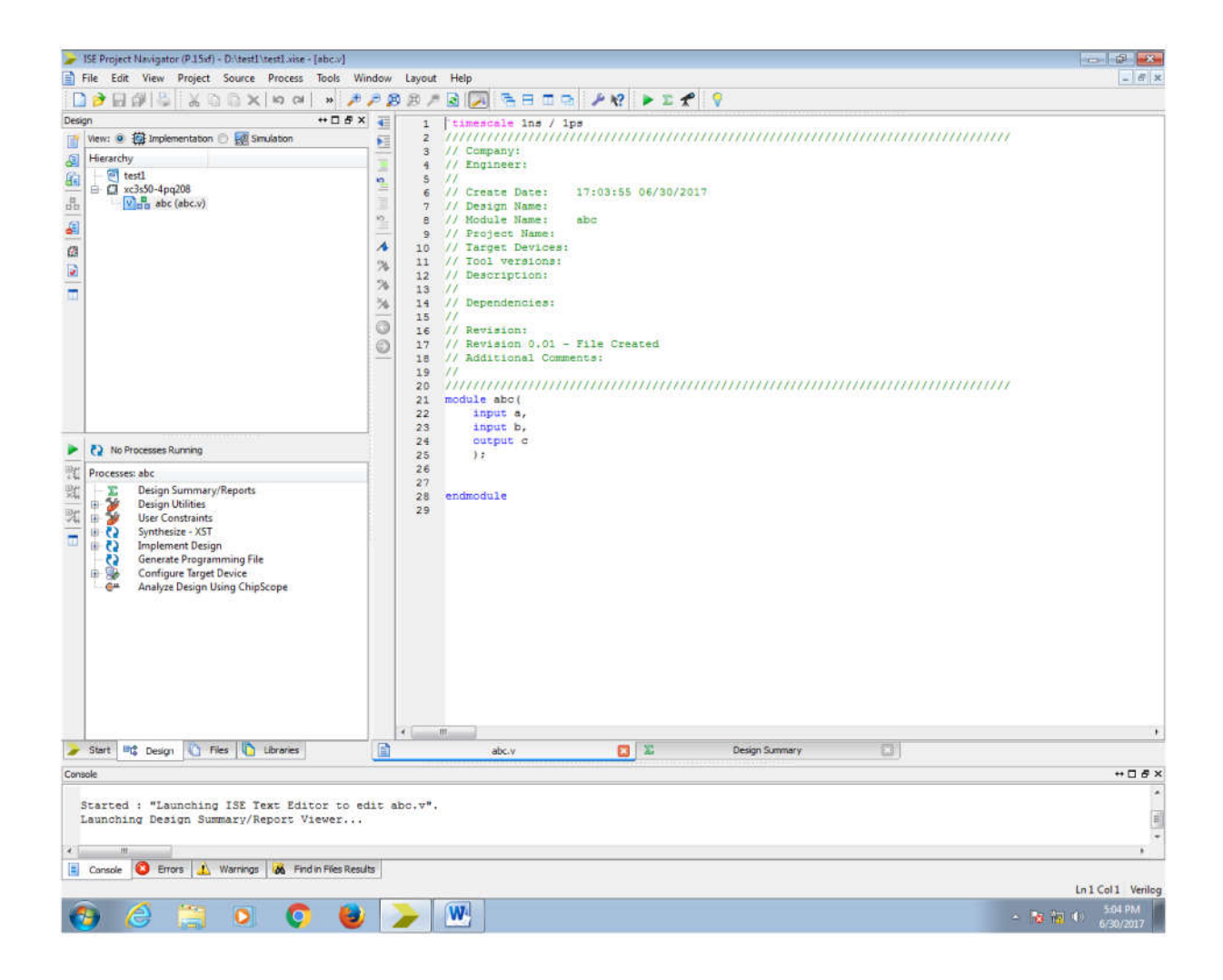

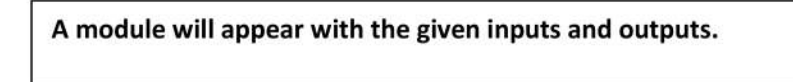

Write Verilog code for gate-level design of Majority Function using logic gates. In this design you require three 2-input AND gates and two 2-input OR gates.

### Partial Verilog Code for Majority Function: major\_func.v

module major\_func ( Input A, Input B, Input C, Output F ); Wire w1, w2, w3, w4; and g1(w1, A, B); // AND gate instance for g1 // with A & B are as inputs and w1 as output.

// similarly write the AND gate instances
// for g2 & g4

//w1 & w2 are now inputs to OR gate g3.
or g3(w3, w1, w2);

// similarly write the OR gate instance for g5.

endmodule

#### STEPS FOR TESTING THE VERILOG CODE

For testing make sure the view is selected as Simulation

| > I  | SE P | roje   | ct N | aviga  | tor  | (P.15xf  | ) - C: | Woo     | umen  | its a | nd Se | ettin | gs V | \dmin\ | Desk | top₩ | reac | ical | Sect | ion_ | 1_T | ermi | nal_ | 3\P | eact |
|------|------|--------|------|--------|------|----------|--------|---------|-------|-------|-------|-------|------|--------|------|------|------|------|------|------|-----|------|------|-----|------|
| File | Ed   | lit    | View | Proje  | ct   | Source   | Proce  | ess     | Tools | Wir   | ndow  | Laγ   | /out | Help   |      |      |      |      |      |      |     |      |      |     |      |
|      | 0    |        | Ø    | 0      | : X  | 00       | ×      | 5       | (2)   | »     | 1 1   | P     | B    | Ø ×    | 2    |      | ···· | Ξ    |      |      | 1   | · K? |      | ≻ ∑ | *    |
| Desi | jn   |        |      |        |      |          |        |         | ++ [  | 38    | ×     |       |      |        |      |      |      |      |      |      |     |      |      |     |      |
| T    | View | n 🔿    | 1    | Implem | enta | tion 🧿 🛛 | 🧟 Sin  | nulatio | on    |       |       |       |      |        |      |      |      |      |      |      |     |      |      |     |      |
| E    | Beha | aviora | al   |        |      | 942      |        |         |       |       | *     |       |      |        |      |      |      |      |      |      |     |      |      |     |      |

Check the syntax of the Verilog code by double clicking on <u>Behavioral Check syntax</u> in the Process window (Under ISim Simulator).

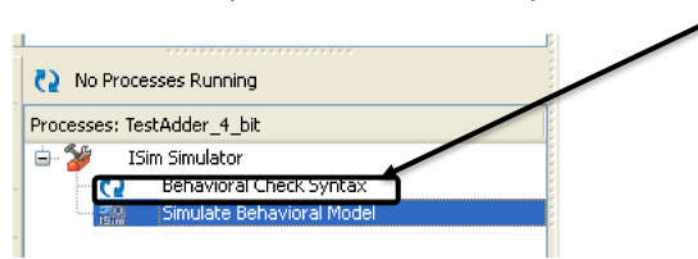

After the syntax is checked simulate your Verilog code by double clicking on <u>Simulate</u> Behavioral Model. (Under ISim Simulator)

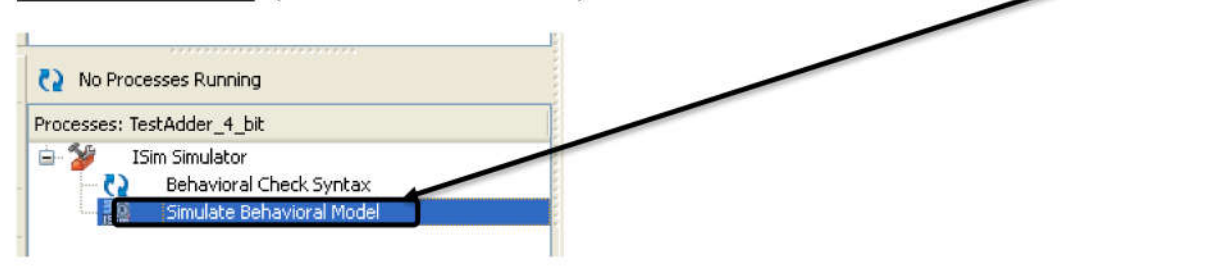

A simulation window will open.

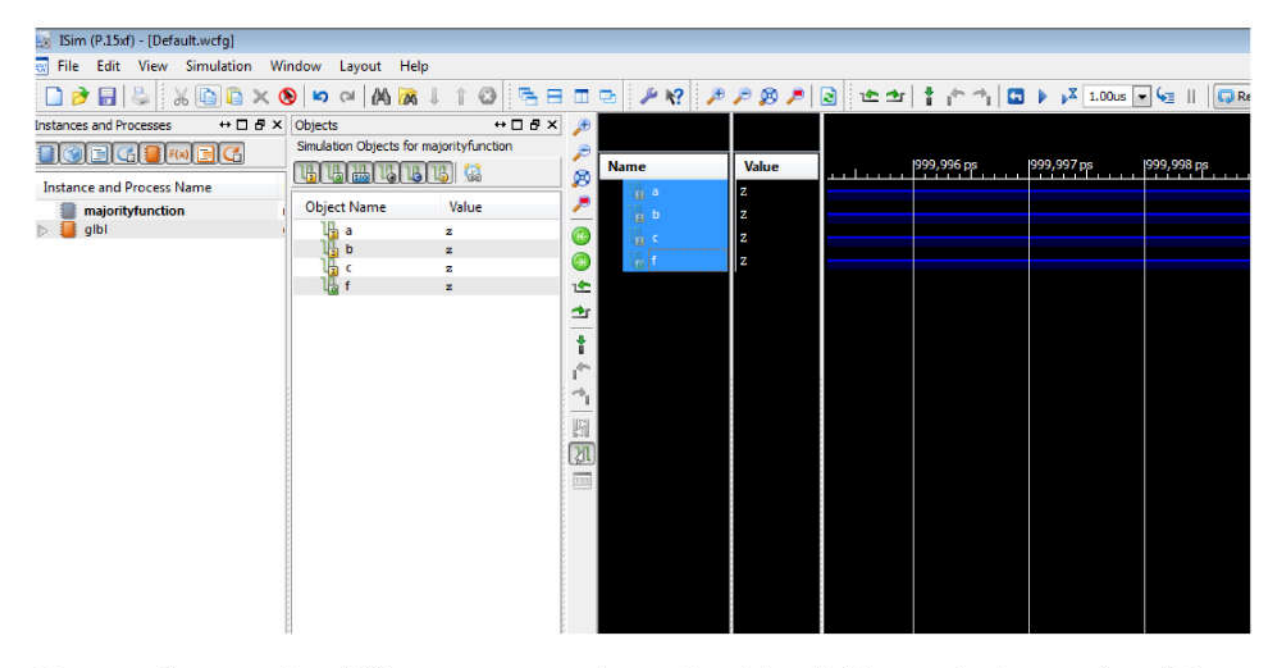

Here you have to give different patterns to inputs by right clicking on the input select <u>"Force</u> <u>Constant"</u>.

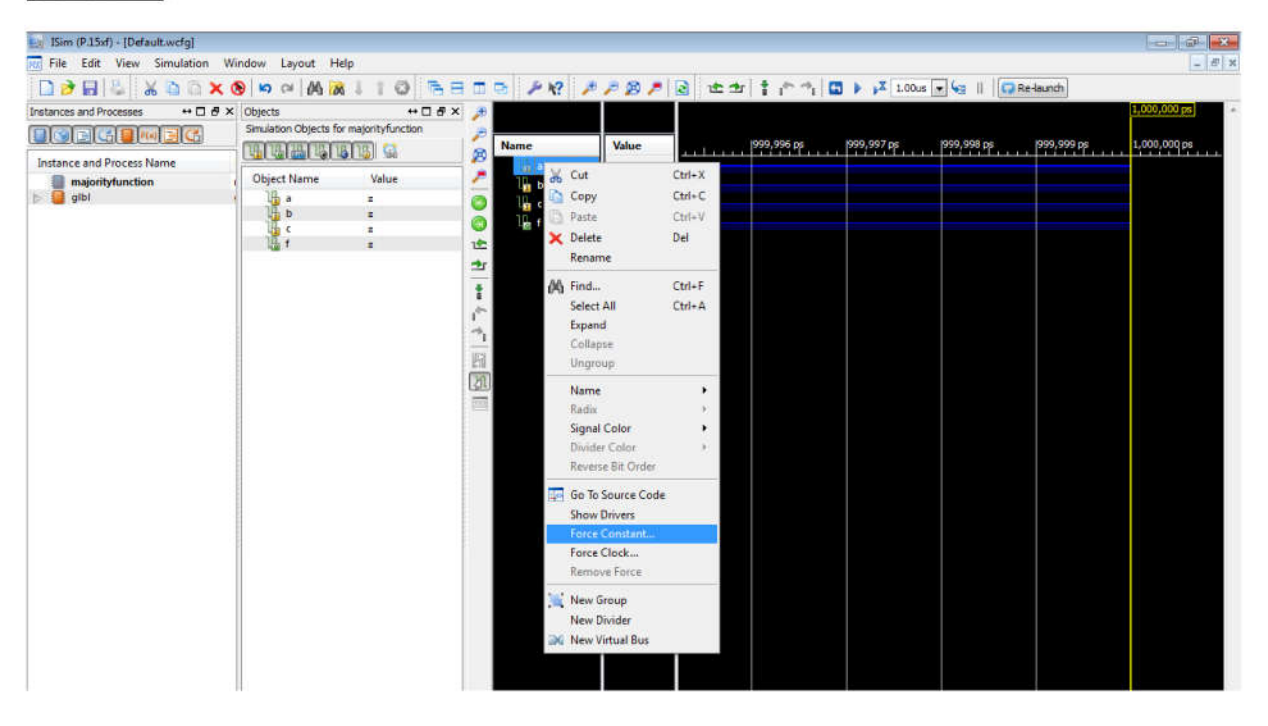

Specify the value of the input. Then Click on Ok.

| Force Selected Signal                                                                                                    | ? 🔀                       |  |  |  |  |  |  |  |
|----------------------------------------------------------------------------------------------------|---------------------------|--|--|--|--|--|--|--|
| Enter parameters below to force the signal to a constant<br>value. Assignments made from within HDL code or any<br>previously applied constant or clock force will be<br>overridden. |                           |  |  |  |  |  |  |  |
| Signal Name:                                                                                                    | /majorityfunction/a       |  |  |  |  |  |  |  |
| Value Radix                                                                                                    | Binary                    |  |  |  |  |  |  |  |
| Force to Value:                                                                                                    |                           |  |  |  |  |  |  |  |
| Starting at Time Offset:                                                                                                    | 0                         |  |  |  |  |  |  |  |
| Cancel after Time Offset:                                                                                                    |                           |  |  |  |  |  |  |  |
| QK Cancel                                                                                                    | <u>Apply</u> <u>H</u> elp |  |  |  |  |  |  |  |

Repeat this for all inputs and then click  $\mathbf{k}^{\mathbf{X}}$  to run the simulation for specified amount of time.

|             | □ <i>₽ \</i> ?      | ***   | 1 1 1 1 1 1 1 1 1 1 1 1 1 1 1 1 1 1 1 | 1000                                      | ▶ <b>↓</b> 00us | 🔹 🔙    💭 Re  | Haunch       | - 6 )        |
|-------------|---------------------|-------|---------------------------------------|-------------------------------------------|-----------------|--------------|--------------|--------------|
| )<br>)<br>) |                     |       |                                       | Run for the time specified on the toolbar |                 |              |              |              |
|             | Name                | Value | 111111                                | 1,999,996 ps                              | 1,999,997 ps    | 1,999,998 ps | 1,999,999 ps | 2,000,000 ps |
| - ~         |                     | 0     |                                       |                                           |                 |              |              |              |
|             | l <mark>in</mark> b | 2     |                                       |                                           |                 |              |              |              |
|             | L c                 | Z     | -                                     |                                           |                 |              |              |              |
|             | L 👩 f               | Z     | -                                     |                                           |                 |              |              |              |
| 12          |                     |       |                                       |                                           |                 |              |              |              |
| 21          |                     |       |                                       |                                           |                 |              |              |              |
| -           |                     |       |                                       |                                           |                 |              |              |              |

You can test your design by 8 input combinations below. Also follow these steps

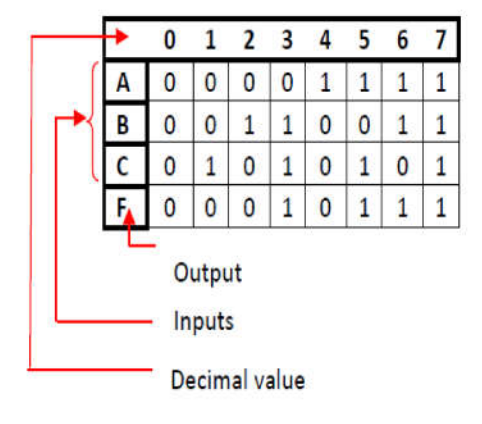

Step1: : After forcing the input 000, click  ${}^{>\!\!X}$  button to run for 1us specified on the tool bar, then you can see output F getting updated in the Value column to "0".

Step2: For  $2^{nd}$  combination, just change C to "1" and click to run for next step of 1us, you will notice output remains same.

Step3: Repeat for 3 - 8 combinations and click <sup>20</sup>Zoom to Full View button to see the final <u>Expected Output.</u>

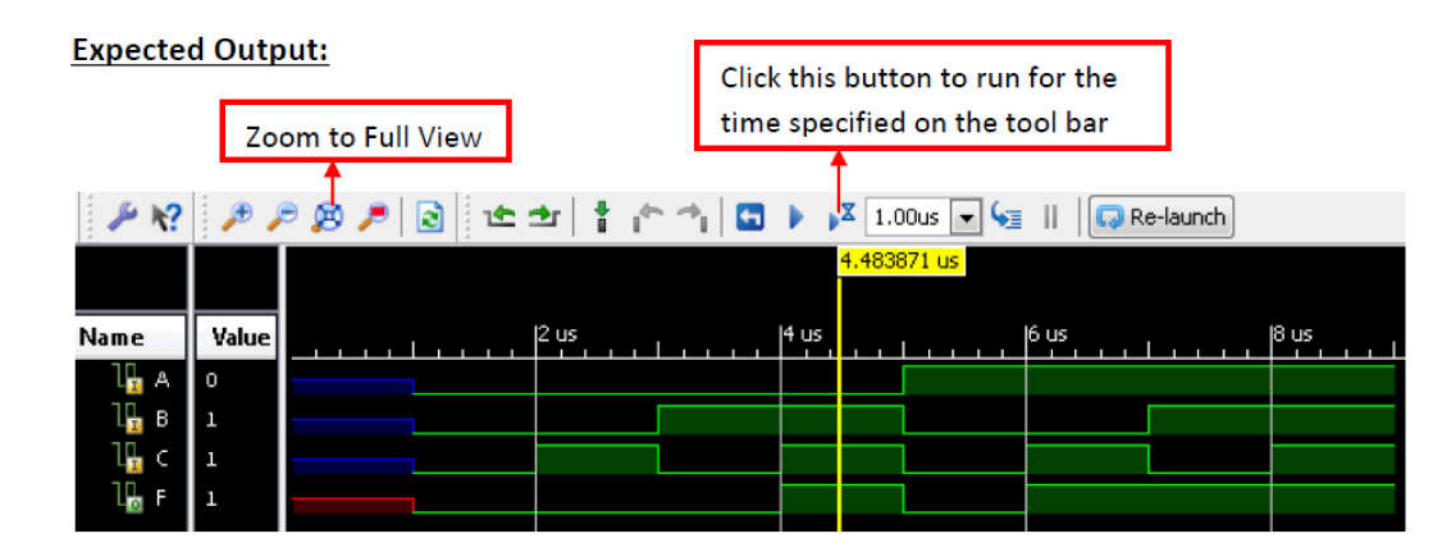